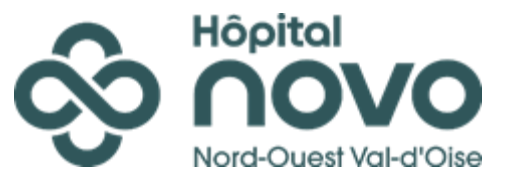

COTTIN Elouan 21/03/2023 Version 1.0

# **Configuration Stack HPE**

# 1) <u>Choix du numéro du switch dans le stack</u>

Par défaut les switchs ont le numéro 1. Dans un stack, chaque switch doit avoir un numéro différent. Pour le switch master, le numéro est le 1, pour le 1<sup>er</sup>slave le numéro est le 2, ainsi de suite. system-view irf member 1 renumber 1 y s f quit reboot

Le numéro rouge est à changer en fonction du switch.

## 2) Configuration des interfaces interconnectent les switchs au stack

Pour le switch master, le numéro en rouge doit être 1, pour le switch slave 1 le numéro sera le 2, ainsi de suite. Le numéro en rouge est le numéro à changer en fonction du switch. sys interface range Ten-GigabitEthernet 1/0/49 to Ten-GigabitEthernet 1/0/50 shutdown quit irf-port 1/1 port group interface Ten-GigabitEthernet 1/0/49 quit irf-port 1/2 port group interface Ten-GigabitEthernet 1/0/50 quit

#### 3) Choix de la priorité et activation de la configuration sur le switch master

Le switch qui a la priorité la plus haute devient Master et la priorité maximale est 32. La priorité pour le switch master est donc 32, la priorité pour le slave 1 est le 31, ainsi de suite. Le numéro en vert correspond à la priorité et le numéro en rouge correspond au numéro du switch.

Il faut ensuite activer les paramètres suivants :

irf auto-update enable irf mac-address persistent always

| Il faut ensuite activer les<br>interfaces et activer la<br>configuration IRF : | interface range Ten-GigabitEthernet 1/0/49 to Ten-GigabitEthernet 1/0/50 undo shutdown |
|--------------------------------------------------------------------------------|----------------------------------------------------------------------------------------|
|                                                                                | quit<br>irf-port-configuration active<br>save force                                    |
|                                                                                | quit<br>reboot                                                                         |

# Configuration BAGG HPE

# 1) Configuration du BAGG (sans stack)

Création du BAGG sur le switch : interface Bridge-Aggregation xx

Ajouter le link-aggregation aux ports du BAGG :

interface Ten-GigabitEthernet1/0/50 port link-aggregation group xx quit interface Ten-GigabitEthernet1/0/49 port link-aggregation group xx quit

Retourner sur l'interface du BAGG et permettre de faire passer les VLAN voulues : (exemple avec all)

interface Bridge-Aggregation xx port link-type trunk port trunk permit vlan all link-aggregation mode dynamic quit

## 2) Configuration du BAGG (avec stack) :

Comme précédemment, il faut créer le BAGG sur le switch, cependant il faut changer les ports auxquelles on ajoute le link-aggregation :

interface Ten-GigabitEthernet 1/0/52 port link-aggregation group xx quit interface Ten-GigabitEthernet 2/0/52 port link-aggregation group xx quit